## **Gradebook Categories**

In eCourses, grades can be organized by using **Grade Categories**. A grade category is a grouping of grade items. Grade categories can be used strictly for the logical, visual organization of grades and also for grade calculation.

## To add a grade category:

1. Go to the Gradebook by clicking either the **Grades** link or **Gradebook setup** link from the **Administration** pull-down list (see image below).

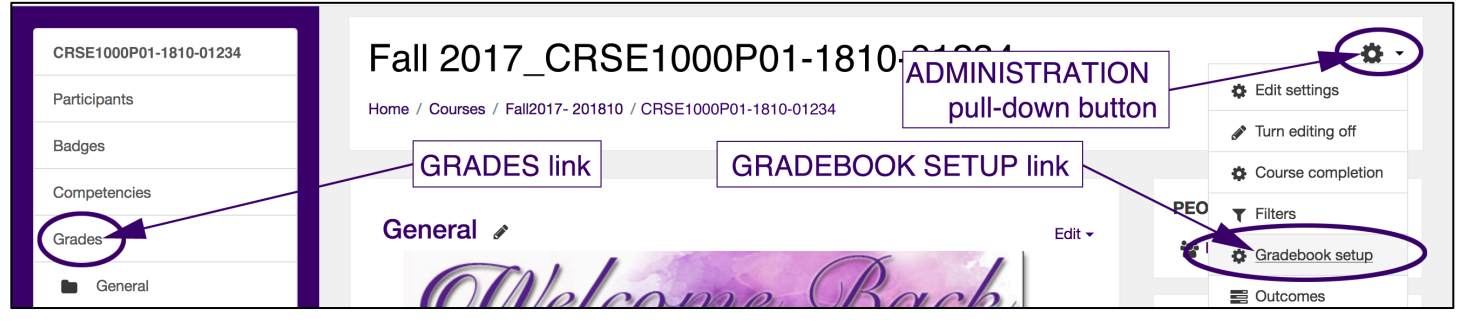

- 2. If Gradebook setup (from the Administration pull-down button) is clicked, skip to #3.
- 3. If the **Grades** link on the left is clicked, next click the **Setup** tab from the top row of tabs (see figure below)

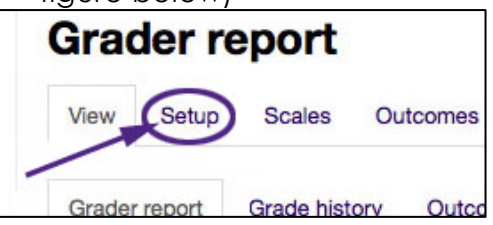

4. After clicking the **Setup** tab, the **Categories and items** page will display. Click the "Add category" button near the bottom of the page (see figure below).

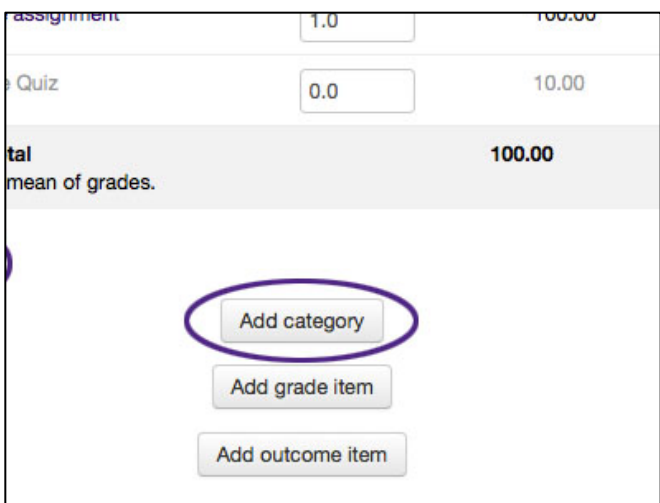

## **Gradebook Categories**

- 5. Give the grade category a meaningful name and select the desired aggregation type (see figure on the right).
- 6. Adjust the **Category total** settings as necessary
- 7. Click the **Save changes** button to return to the Categories and items tab.

**NOTE:** Do not confuse grade categories with grade items. This is a common mistake made by users who are new to the Gradebook.

Keep in mind that a grade category is a grouping of grade items. The grade item is the actual grade of the activity. If categories are used instead of items, students will not see their grades correctly.

For more on grade categories, go to: <u>https://docs.moodle.org/33/en/Grade\_categories</u>

| Category            |                        |
|---------------------|------------------------|
| Aggregatio          | on (?)                 |
| Simple w            | eighted mean of grades |
| Show more           |                        |
| Catego              | ry total               |
| Grade type<br>Value | • ⑦                    |
| Scale 🕐             |                        |
| Use no se           | cale                   |
| Maximum             | grade 🕐                |
| 100                 |                        |
| Minimum g           | grade 🕐                |
| 0                   |                        |
| Hidden 🕐            |                        |
| Locked @            |                        |
| Weight adj          | usted 🕐 🗆              |
| Weight 🕐            |                        |
| 0                   |                        |
| Show more           | ł                      |
|                     |                        |

## To edit a grade category:

1. Go to the Gradebook by clicking either the **Grades** link or **Gradebook setup** link from the **Administration** pull-down list (see image below).

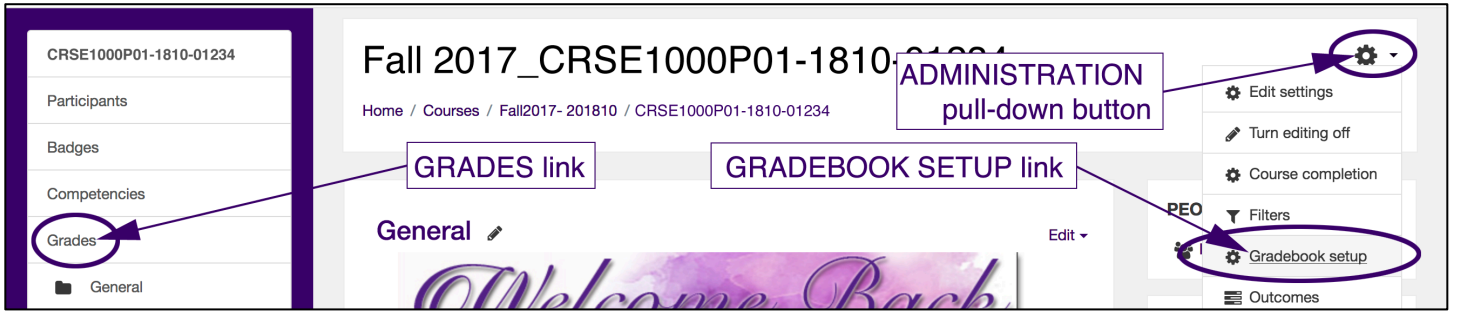

- 2. If Gradebook setup (from the Administration pull-down button) is clicked, skip to #3.
- 3. If the **Grades** link on the left is clicked, next click the **Setup** tab from the top row of tabs (see figure below)

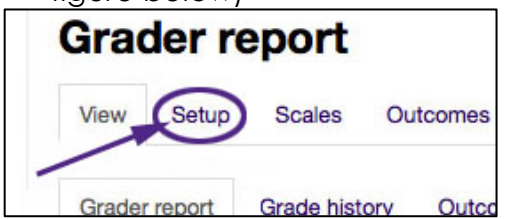

4. Click the Edit drop-down for the grade category you wish to edit (see figure below).

| 🐟 🖿 Assignments                                                | 0.0 | ]•     | Edit - All / None |
|----------------------------------------------------------------|-----|--------|-------------------|
| nample assignment                                              |     | 100.00 | settings          |
| $\bar{\chi}$ Assignments total Simple weighted mean of grades. |     | 100.00 | × Delete<br>Hide  |
| Tr Course total                                                |     | 100.00 | Edit              |

5. After editing the grade category, click the "Save changes" button.